## மாவட்ட ஆதிதிராவிடர் மற்றும் பழங்குடியினர் நல அலுவலகம், வேலூர்/இராணிப்பேட்டை/திருப்பத்தூர் மாவட்டம்

## இணைய வழி கல்வி உதவித்தொகை – 2019-2020

## (Pre-matric / Post-matric (9<sup>th</sup> & 11<sup>th</sup>) Online Scholarship – 2019-2020)

Prematric ( 9<sup>th</sup> & 10<sup>th</sup> std) – (SC & ST மாணாக்கர்கள் மட்டும்)

Postmatric (11<sup>th</sup> & 12<sup>th</sup> std ) – (SC , ST, SCC மாணாக்கர்கள் மட்டும்)

### கல்வி உதவித் தொகை விளக்க குறிப்பு

அனைத்து உயர்நிலைப்பள்ளிகளுக்கும் / மேல்நிலைப்பள்ளிகளுக்கும் இரண்டு User Id/Password (Office & Principal) ஏற்கனவே கொடுக்கப்பட்டுள்ளதை உபயோகப்படுத்திக் கொள்ளலாம்.

#### உயர்நிலை / மேல்நிலைப்பள்ளிகள் :

அனைத்து உயர்நிலை/மேல்நிலைப்பள்ளிகள்

#### 1. Post-Matric 2. Pre-Matric

\_\_\_ ஆகிய மெனுவில் Prematric (9<sup>th</sup>) மாணாக்கர்களுக்கு Prematric மெனுவையும் மற்றும் Postmatric (11<sup>th</sup>) மாணாக்கர்களுக்கு Post Matric மெனுவையும் உபயோகப்படுத்தவும்.

ப்ரீ-மெட்ரிக் / போஸ்ட்-மெட்ரிக் (கடந்த ஆண்டு) விண்ணப்பித்தது போலவே Pre-matric/Post-matric menu-வை பயன்படுத்தி <mark>2019-20ஆம் கல்வி ஆண்டில் அனைத்து</mark> அரசு/அரசு உதவி பெறும் பள்ளிகளில் 9-ம் வகுப்பு மற்றும் 11-ம் வகுப்பில் பயிலும் அனைத்து ஆதிதிராவிடர், பழங்குடியினர் மற்றும் மதம் மாறிய ஆதிதிராவிட கிருஸ்துவ மாணாக்கர்களுக்கு விண்ணப்பிக்க வேண்டும்.

#### விண்ணப்பிக்கும் முறை: (Office –level 2. Principal – Level)

1. Office- Level :-

#### இணையதளத்தில் விண்ணப்பங்களை விண்ணப்பிக்க பயன்படுத்துவது:-

- 1. தங்களுக்கு கொடுக்கப்பட்ட User Id / Password-ஐ பயன்படுத்தி Login செய்யவும்
- Update Institution ல் தங்களது பள்ளி தலைமை ஆசிரியர் , பள்ளிகளின் விபரம் , முகவரி மற்றும் வங்கி கணக்கு விபரத்தை பதிவு செய்து Save செய்யவும்.
- பின்னர் Scholarship–Menu-ஐ பயன்படுத்தி Fresh Student Registration–ல் விண்ணப்பங்களை பதிவு செய்யவும்.
- 4. மாணாக்கர்கள் விபரம் அனைத்தும் சரியாக பதிவு செய்த பின் Save செய்யவும். Save செய்தவுடன் எந்த ஒரு மாணவரது விபரம் பதியபட்டதோ அம்மாணவருக்கு Student ID தோற்றுவிக்கப்படும்

Student ID -ஐ மாணவரது விண்ணப்பத்தில் குறித்து வைத்துக் கொள்ளவும்.

அனைத்து விண்ணப்பங்களளும் பதிவேற்றம் செய்த பின்பு,

2. Principal- Level :-

இணையதளத்தில் விண்ணப்பங்களை மாவட்ட அலுவலகத்திற்கு தலைமை ஆசிரியர் மூலம் சமர்ப்பிக்க பயன்படுத்துவது :-

தங்களுக்கு கொடுக்கப்பட்ட User Id / Password ஐ பயன்படுத்தி Log in செய்யவும்

- பின்னர் Submit Sch Application menu- ஐ பயன்படுத்தி Submit செய்யவும்
  Office Level Office Login–ல் இணையதளத்தில் பதிவு செய்யப்பட்ட விண்ணப்பங்கள் List தோன்றும்.
- 6. மாணாக்கர் List தோன்றியதும் மாணாக்கர் Student ID-க்கு முன்னால் உள்ள கட்டத்ததை Click செய்து கீழே உள்ள Submit Button- ஐ Click செய்யவும்
- Submit செய்தவுடன் தாங்கள் Submit செய்த மாணாக்கர்களுக்கு புதியதாக Batch No உருவாக்கப்படும் (Eg. 20199001/20190001)
- 8. புதியதாக உருவாக்கப்பட்ட Batch No –ஐ Click செய்தபின் PDF/html வடிவில் உள்ள கடிதத்தை(Proceeding copy) Print செய்து அல்லது Office Login–ல் Scholarship–Menu-ல் Print for Dispatch- ஐ Click செய்து Print எடுத்து வேலூர் மாவட்ட ஆதிதிராவிடர் மற்றும் பழங்குடியினர் நல அலுவலகத்தில் சமர்ப்பிக்கவும்.

## மாவட்ட ஆதிதிராவிடர் மற்றும் பழங்குடியினர் நல அலுவலகத்தில் சமர்ப்பிக்கப்படவேண்டிய ஆவணங்கள்

- 1. Pre-Matric / Post-Matric\_\_\_ விண்ணப்பம் அசலாக
- 2. சாதிச்சான்றிதழ் நகல்
- வருமானச் சான்று உச்சவரம்பு ரூ.2.50 இலட்சம் (ஓராண்டிற்குள் பெற்றதாக இருக்கவேண்டும்) (இணையதளச் சான்று மட்டுமே ஏற்றுக்கொள்ளப்படும்)
- 4. வங்கி இருப்புக் கையேடு நகல்
- 5. ஆதார் எண் மற்றும் EMIS Number

ஆகியவை தலைமை ஆசிரியர் கையொப்பத்துடன் சமர்ப்பிக்கவேண்டும்

→ Kindly, Enable Pop Ups/Redirects -( in browser settings before using this option)

## பின்வரும் இணையதள முகவரியை பயன்படுத்தவும்

Scholarship Website URL: <u>https://dept.adwscholarship.tn.gov.in/edst\_adwhsc/login.jsp</u>

| SI.<br>No | Youtube Link<br>( <mark>Click on the link</mark> below) | Description                                                        |
|-----------|---------------------------------------------------------|--------------------------------------------------------------------|
| 1         | https://youtu.be/N6_KoO1WwYA                            | Pre-metric online scholarship<br>- Fresh Application apply method  |
| 2         | https://youtu.be/DV52BJfYQzw                            | Post-matric online scholarship<br>- Fresh Application_apply method |
| 3         | https://youtu.be/B7mLqFMijiQ                            | Postmatric-Application(hard copy) filling method                   |

# Website Front Page

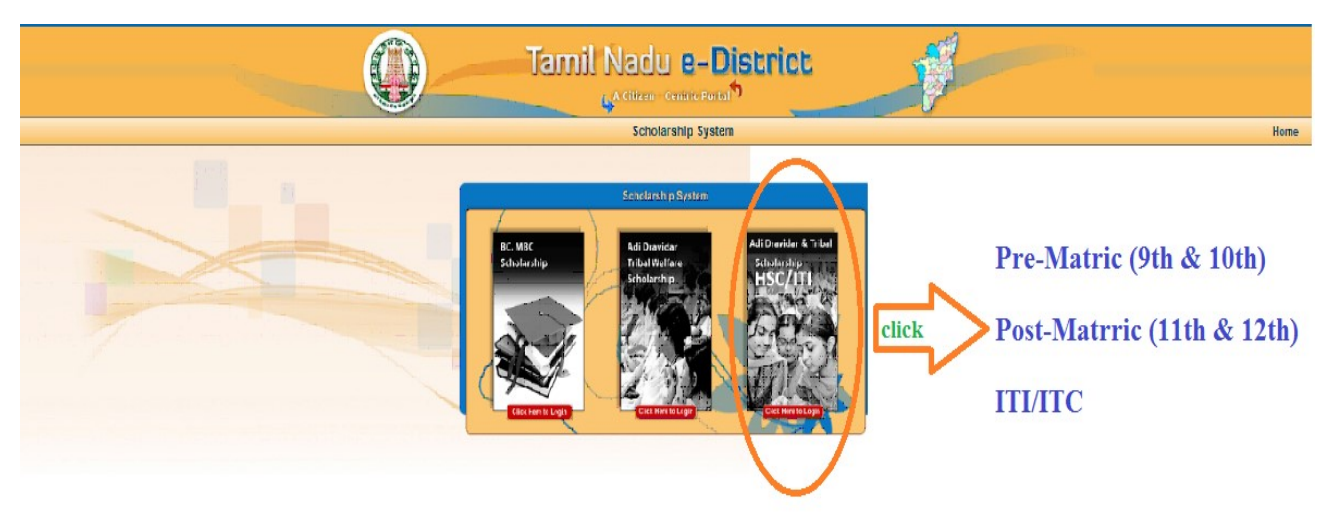

| Designed & Hosted By: National Informatics Centre, Chernal |                                                                                                    |                                                            |                  |                 |  |  |
|------------------------------------------------------------|----------------------------------------------------------------------------------------------------|------------------------------------------------------------|------------------|-----------------|--|--|
|                                                            | (OR)                                                                                                    |                                                            |                  |                 |  |  |
|                                                            |                                                                                                    |                                                            | hel hels 21 al   | 020 0.90 bit MM |  |  |
|                                                            | Tamil Nadu e-District<br>DEPARTMENT OF ADI DRAVIDAR AND TRIBAL WELFARE                                                      |                                                            |                  |                 |  |  |
| Schelarship Status                                         |                                                                                                    |                                                            | Hime             | Login           |  |  |
|                                                            | ADW Post-Matric Scholarship For Schools(11th & 12th) / Industrial / ITI And Pre-Matric Scholarship For Schools(9th & 10th). | User Authentication                                        |                  |                 |  |  |
|                                                            | 2019-2020 - Fresh Scholarship Application is Enabled For Post-Matric (+1 8 +2) And Pre-Matric (9th & 10th) 🚥                | Username                                                   |                  |                 |  |  |
|                                                            |                                                                                                    | Username                                                   |                  |                 |  |  |
|                                                            |                                                                                                    |                                                            |                  |                 |  |  |
| EQ &                                                       |                                                                                                    |                                                            |                  |                 |  |  |
| Scholarships                                               | 2                                                                                                    | qtNt+Q O                                                   |                  |                 |  |  |
|                                                            |                                                                                                    | Enter Captoha - Case Sensitive                             |                  |                 |  |  |
|                                                            |                                                                                                    | l ogin                                                     |                  |                 |  |  |
|                                                            |                                                                                                    | Forgot Password ?<br>If You Know Your OTF Clok Here        |                  |                 |  |  |
|                                                            | The offers deviated & deviated by NC                                                                                        | The content is considered membered for the DEPARTNERT Ch / | DI DIRAVIDAR AND | IRBAL WELFARE   |  |  |